### User manual for ENERGY FLEX

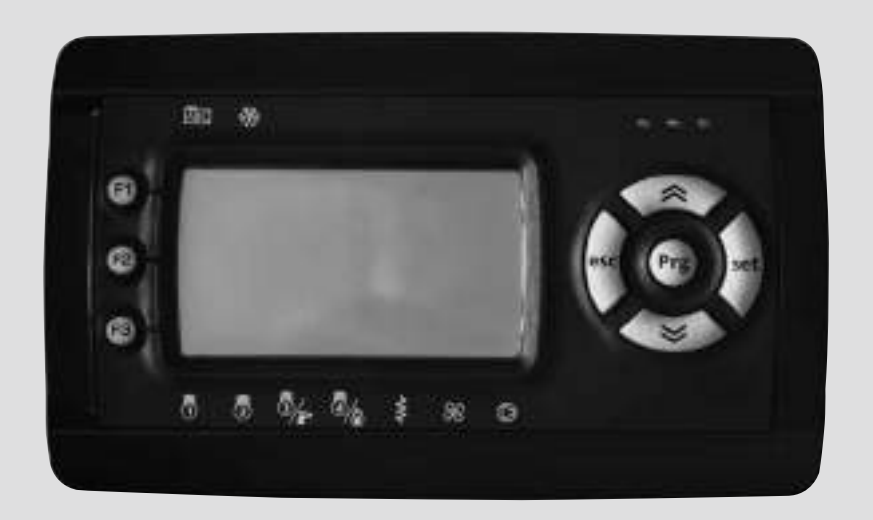

# **SKP 20**

LCD TERMINALS

ENGLISH

### INDEX

### USER INTERFACE

| 1.1    | Keys                                    | 4  |
|--------|-----------------------------------------|----|
| 1.1.1  | Description of keys                     | 4  |
| 1.1.2  | Description led utilities               | 4  |
| 1.1.3  | ICONS: States and Operating Modes       | 5  |
| 1.1.4  | Icons and Double Display                | 5  |
| 1.1.5  | Double Display                          | 5  |
| 1.2    | Hot keys                                | 5  |
| 1.2.1  | Local On/Off                            | 5  |
| 1.2.2. | Controler "On" $\rightarrow$ "OFF"      | 5  |
| 1.2.3  | Controler "OFF" $\rightarrow$ "On"      | 5  |
| 1.2.4  | Manual alarm acknowledgment and reset   | 6  |
| 1.3    | First power on                          | 6  |
| 1.3.1  | Access to folders - menu structure      | 6  |
| 1.3.2  | Main display Menu                       | 6  |
| 1.3.3  | "Operating Mode" Menu                   | 7  |
| 1.3.4  | Setting the clock (CL)                  | 7  |
| 1.3.5  | Alarm Display (AL)                      | 8  |
| 1.3.6  | Example of how to set the setpoint (SP) | 8  |
| 1.3.7  | Reset compressor/pump time              | 9  |
| 1.3.8  | Parameters (folder PAr)                 | 9  |
| 1.3.9  | Setting a password (Par/PASS folder)    | 10 |
| 1 2 10 |                                         |    |
| 1.3.10 | Alarm events (Par/EU folder)            | 10 |

|       | DIAGNOSTICS     |    |
|-------|-----------------|----|
| 2.1   | Alarms          | 12 |
| 2.1.1 | Automatic reset | 12 |
| 2.1.2 | Manual reset    | 12 |
| 2.1.3 | Alarm mute      | 12 |
| 2.2   | Digital alarms  | 12 |
| 2.3   | Analogue alarms | 13 |
| 2.4   | Alarms table    | 13 |
| 2.4.1 | Alarm table key | 13 |
| 2.4.2 | Alarms table    | 14 |

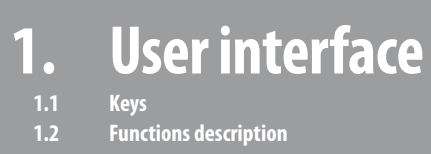

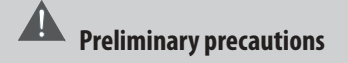

• The control panel allows you to make all the necessary adjustments to the chiller operation and to view the values of the main parameters and alarms. The control panel is located on the front panel of the electrical board.

The interface, comprising the front cover of the controller, allows you to perform all operations needed to use the device.

#### 1.1 Keys

The terminals are the same and are interchangeable – see table.

- SKW22(L) There are 4 keys on the front cover of the controller.
- SKWP22(L) There are 5+3 keys on the front cover of the controller.
- Each key has (see the two tables below)
- A direct action (shown on the key itself).
- An "associated" function (for SKW22(L): marked with an icon on the front panel of the terminal beside the key). In the manual, this is shown in square brackets (e.g. [UP])
- A combined action using 2 keys. In the manual, this is shown in square brackets (e.g.[UP+DOWN])

#### 1.1.1 Description of keys

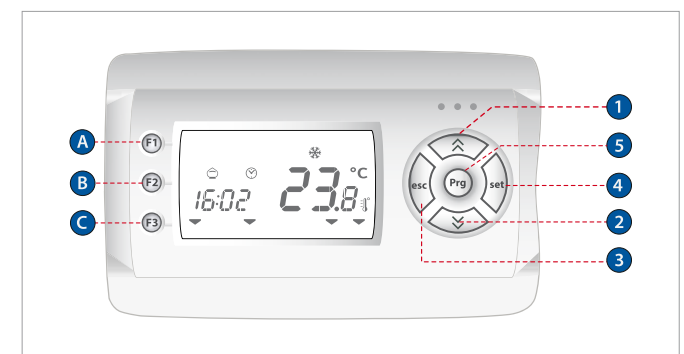

| Key | Press once<br>(press and release)                                                                                                    | Long press<br>(press and hold for about 3 seconds)                                                                                       |
|-----|----------------------------------------------------------------------------------------------------|----------------------------------------------------------------------------------------------------|
| 1   | Increase a value.<br>Go to next label.                                                                                                    | <b>See also F1</b><br>[Activate manual defrost]<br>See the Functions menu (folder FnC).                                                  |
| 2   | Decrease a value.<br>Go to previous label.                                                                                                    | See also F3<br>[Machine active → OFF]<br>[OFF → machine active]<br>See Local On/OFF section.<br>See also Functions menu.<br>(FnC folder) |
| 3   | Confirm value / exit and save new settings.<br>Move to next level<br>(open folder, subfolder, parameter, value).<br>Open State Menu.<br>Open Edit Mode | (Main display)<br>See Main Display section.                                                                                              |
| 4   | Exit menu page / go back to previous menu.<br>Move cursor to left in Edit Mode.<br>(press and hold)<br>Exit Edit Mode without saving.                  | <b>See also F2</b><br>(Mode Change)<br>See section on Changing operating mode.                                                           |
| 5   | Open Programming menu                                                                                                    | /                                                                                                    |

| Tasto   | Pressione singola<br>(premi e rilascia) | Pressione prolungata<br>[premi per 3 secondi circa] | Note                                    |
|---------|-----------------------------------------|-----------------------------------------------------|-----------------------------------------|
| [F1+F3] | 1                                       | [Riarmo manuale degli allarmi]                      |                                         |
| F1      | /                                       | [Attiva sbrinamento manuale]                        | Vedi Tasto UP<br>pressione prolungata   |
| F2      | /                                       | [Cambio modo]                                       | Vedi Tasto esc<br>pressione prolungata  |
| F3      | /                                       | [Macchina attiva → OFF]<br>[OFF → macchina attiva]  | Vedi Tasto DOWN<br>pressione prolungata |

#### 1.1.2 Description led utilities

lcons associated with utilities are all configurable. From the factory device is set to the table:

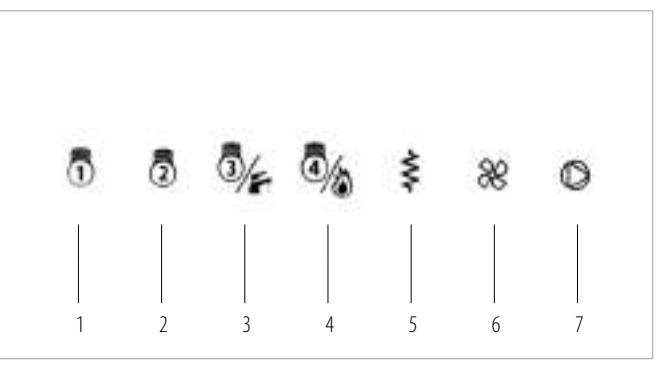

| 1 | Compressor 1              |
|---|---------------------------|
| 2 | Compressor 2              |
| 3 | Sanitary water            |
| 4 | Boiler                    |
| 5 | Exchanger electric heater |
| 6 | Fan-coil                  |
| 7 | Water pump                |

#### 1.1.3 ICONS: States and Operating Modes

| ICONS<br>States and operating<br>modes                                                                                                    | ICONS<br>tes and operating<br>modes |             | Permanently on                                            | Flashing                                                           |
|----------------------------------------------------------------------------------------------------|-------------------------------------|-------------|-----------------------------------------------------------|--------------------------------------------------------------------|
| ≈<br>▲                                                                                                    | ⚠                                   | Alarm       | Active alarm                                              | Alarm acknowledged                                                 |
| ≈<br><b>a</b> • • • •<br>88:88 <b>:: • 00</b> .8 <b>;</b><br>•                                                                                                    | Ô                                   | Economy     | Configurable<br>Ui /dS folder<br>Parameters<br>UI07 /dS00 | Configurable<br>Terre<br>Ui /dS folder<br>Parameters<br>UI07 /dS00 |
| Display B shows the value/<br>resource set<br>for the "main display".                                                                                                    | 6                                   | Not used    |                                                           |                                                                    |
| If there is an alarm:<br>Display A shows the alarm<br>code Exx.<br>(when more than one alarm<br>occurs at<br>the same time, the one with<br>the lowest<br>number will be shown first).<br>Display B shows"" if the<br>alarm is a<br>probe alarm referring to the<br>value set<br>for the main display. | 3                                   | Clock (RTC) | Shows current time<br>(24hr format).                      | Set time                                                           |
|                                                                                                    | ወ                                   | Stand by    | Local standby mode<br>(from keyboard)                     | Remote standby                                                     |
|                                                                                                    | ☀                                   | Heating     | Heating mode                                              | Antifreeze with heat<br>pump active<br>Remote heating mode         |
|                                                                                                    | **                                  | Cooling     | Cooling mode                                              | Remote<br>cooling mode                                             |
|                                                                                                    | *                                   | Not used    | 1                                                         | /                                                                  |
|                                                                                                    | AUTO                                | Not used    | /                                                         | /                                                                  |

Icons are associated with menu navigation and manual defrost. The factory settings of the controller are listed in the table:

| ICONS<br>States and operating<br>modes | ICON<br>symbols<br>on display | ICONS                                     | Default                  | Default icon<br>on front<br>panel |
|----------------------------------------|-------------------------------|-------------------------------------------|--------------------------|-----------------------------------|
|                                        |                               | ICON 1<br>(first from top<br>on the left) | Menu navigation<br>(ABC) |                                   |
| 8888 <b>: 88</b> 87                    |                               | ICON 2                                    | Manual defrost           |                                   |

#### 1.1.4 Icons and Double Display

he 13 icons on the front panel indicate associated/combined functions (6 icons) + default utilities (7 icons).

#### 1.1.5 Double LCD

Which we will refer to as follows:

| Display                  | Display A            | Display B                                                  |
|--------------------------|----------------------|------------------------------------------------------------|
| а<br>88:88 <b>-88</b> .8 | 4-figure<br>read-out | Read-out<br>with 2<br>and a half<br>digits and<br>+/- sign |

The double display has 26 icons: • States and operating modes – 9 icons o Browse menu / manual defrost – 2 icons

Values and units of measure - 4 icons

. Utilities - 7 icons

Fins - 4 icons
 Read-outs can have up to
 Display A: 4 digits or
 Display B: 2 and a half digits and +/- sign

Note:

• .

Icons are all grey in colour. Some icons are NOT used — are shown on a grey background.

#### 1.2 Hot keys

#### 1.2.1 Local On/OFF

1.2.2 Controller "On"  $\rightarrow$  "OFF"

| ™ *<br>16:45 <b>Сп</b> | Press the [DOWN] key for about 3 seconds from the main display. |
|------------------------|-----------------------------------------------------------------|
| ™ *                    | The word OFF will appear on the display.                        |
| 15:45 <b>DF</b> F      | All other icons will remain off.                                |

#### 1.2.3 Controller "OFF"→"On"

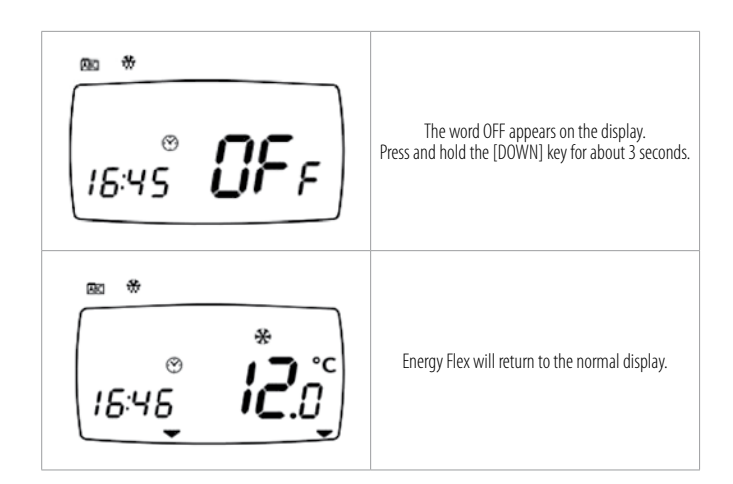

#### 1.2.4 Manual alarm acknowledgment and reset

Alarm signals are displayed as flashing. Below is an explanation of how to acknowledge an alarm. The various error messages will be shown in folder AL (see States Menu).

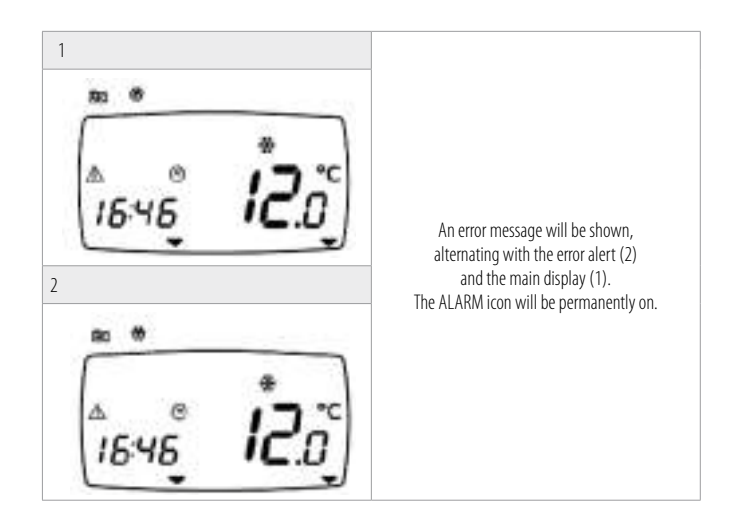

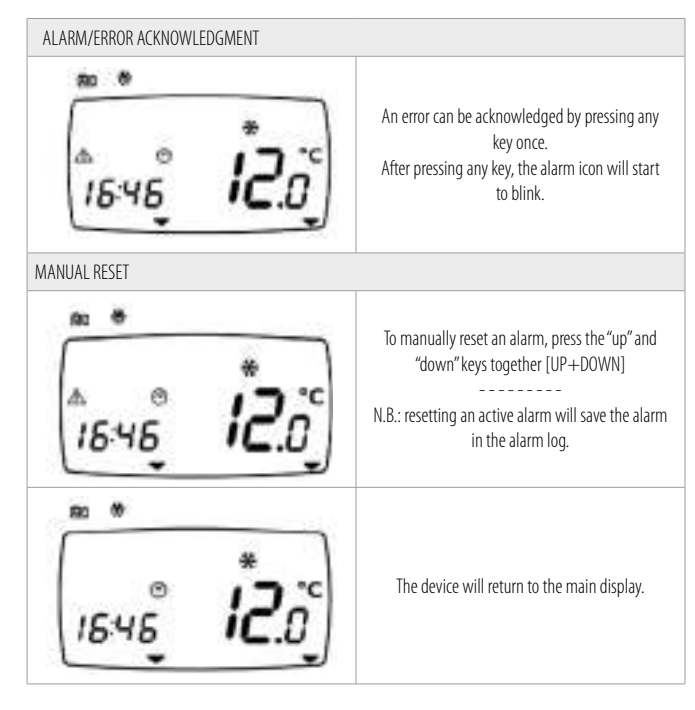

#### 1.3 First power on

| 8888 <b>-88</b> .83 | When Energy SKW22(L) is powered on for the first<br>time, a lamp test is carried out to check its state and<br>operation.<br>The Lamp Test lasts for just a few seconds. During<br>this short time, all icons and digits flash at the same<br>time.                              |
|---------------------|----------------------------------------------------------------------------------------------------|
|                     | After the lamp test, the following are<br>displayed (depending on the default<br>settings):<br><b>Display A</b><br>• The time (always**)<br><b>Display B</b><br>• Real setpoint<br>• Parameter setpoint<br>• The value of the analogue input selected<br>(AIL1AIL5, Air1, Air2). |
|                     | In the example, the main display is:<br>Display A: current time (RTC**)<br>Display B: parameter setpoint (+12°C)                                                                                                    |

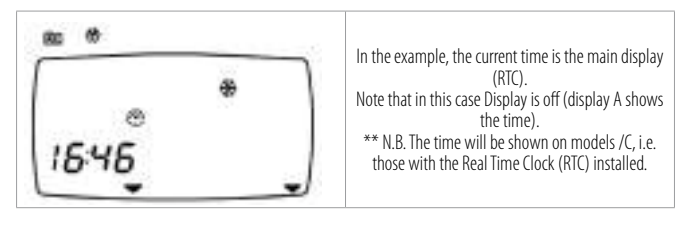

#### 1.3.1 Access to folders - menu structure

Folders are organized into menus.

Access to said folders is defined by the keys on the front cover (see relative paragraphs).

In the paragraphs that follow (or chapters indicated), we will explain how to enter each individual menu. There are 4 menus:

- Main Display Menu → see the "Main Display Menu" chapter.
- Operating Mode Menu → see the "Operating Mode Menu" chapter.
- States Menu → see the "States Menu" chapter.
- Programming Menu → see the "Programming Menu" chapter.
- There are 4 folders / sub-menus in the Programming Menu:
- Parameters Menu (folder Par) → see Energy FLEX manual Parameters Chapter.
- Functions Menu (folder Fnc)  $\rightarrow$  see Functions chapter.
- Password PASS
- EU alarm codes

All menus and labels are listed in the table below:

| MENU                        |       |      |      |      |      |      |      |      |
|-----------------------------|-------|------|------|------|------|------|------|------|
|                             | Ai    | AIL1 | AIL1 | AIL1 | AIL1 | AIL1 | Air1 | Air2 |
| Main Display<br>(Display B) | di    | diL1 | diL2 | diL3 | diL4 | diL5 | diL6 |      |
| Noto:                       |       |      |      |      |      |      |      |      |
| Display A always            |       |      |      |      |      |      |      |      |
| shows<br>the clock.         | Sr    |      |      |      |      |      |      |      |
|                             | Hr    |      |      |      |      |      |      |      |
|                             | HEAt  |      |      |      |      |      |      |      |
| Operating mode              | COOL  |      |      |      |      |      |      |      |
|                             | StdBY |      |      |      |      |      |      |      |
|                             | Ai    |      |      |      |      |      |      |      |
|                             | di    |      |      |      |      |      |      |      |
| States                      |       |      |      |      |      |      |      |      |
|                             | CL    | HOu  | dAt  | YEA  |      |      |      |      |
|                             | Hr    | CP01 | CP02 | CP03 | CP04 | PU01 | PU02 | PU03 |

| PROGRAMMING<br>MENU | label |     |        |      |    |  |
|---------------------|-------|-----|--------|------|----|--|
| Parameters          |       | CL  | CLC    | 0    |    |  |
|                     | PAr   | CF  | CFC    | CF01 |    |  |
|                     |       |     |        |      |    |  |
|                     |       | AL  | ALC    | AL00 |    |  |
| Functions           |       | dEF |        |      |    |  |
|                     |       | tA  |        |      |    |  |
|                     | FnC   | St  | OFF/ON |      |    |  |
|                     |       | CC  | UL     | dL   | Fr |  |
|                     |       | EUr |        |      |    |  |
| Password            | PASS  |     |        |      |    |  |
| EU                  | EU    |     |        |      |    |  |

#### 1.3.2 Main display Menu

"Main Display" means what the controller on the default display screen, i.e. when no keys have been pressed.

#### Modifying the main display

In Energy FLEX, the main display can be customized to suit personal requirements. The various contents can be selected from the "disp" menu which is opened by pressing and holding the [set] key for more than 3 seconds. The main display can be selected from:  Analogue inputs AiL1, AiL2, AiL3, AiL4, AiL5, (when configured as digital inputs, the display will be defined on the basis of the state and logical parameter – digital input associations).
 Set–point

- o SP= set from parameter.
- o Sr= real with any decalibration.

A step by step account of how to proceed is provided below.

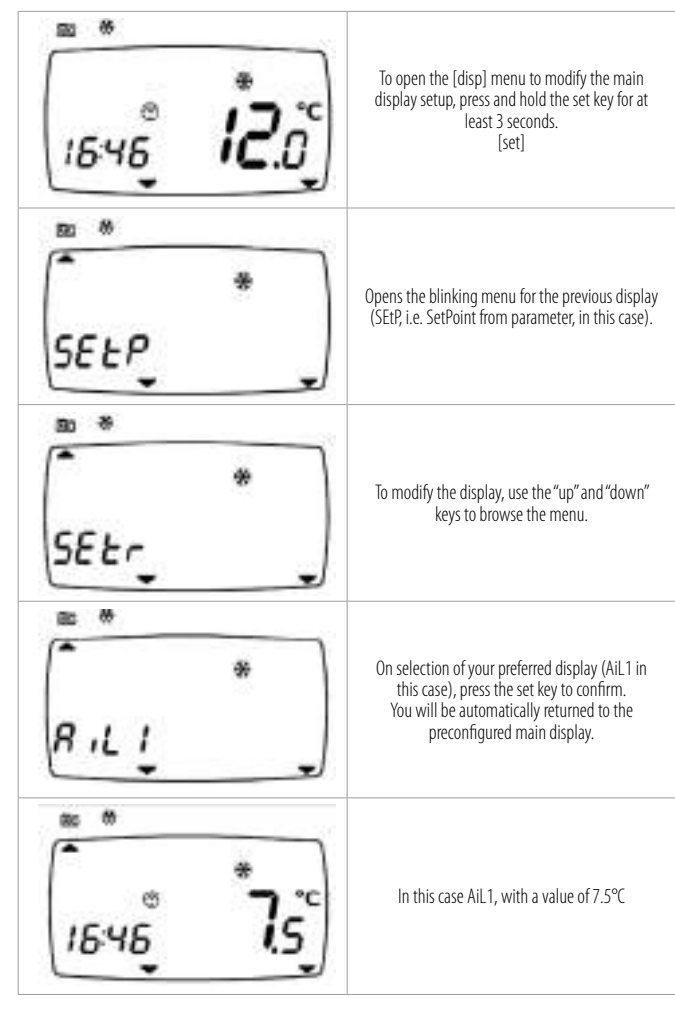

#### 1.3.3 "Operating Mode" Menu

Changing the operating mode

There are three different operating modes:

- Stand-by (StbY) mode
- HEAT mode
- Cooling only mode (COOL)

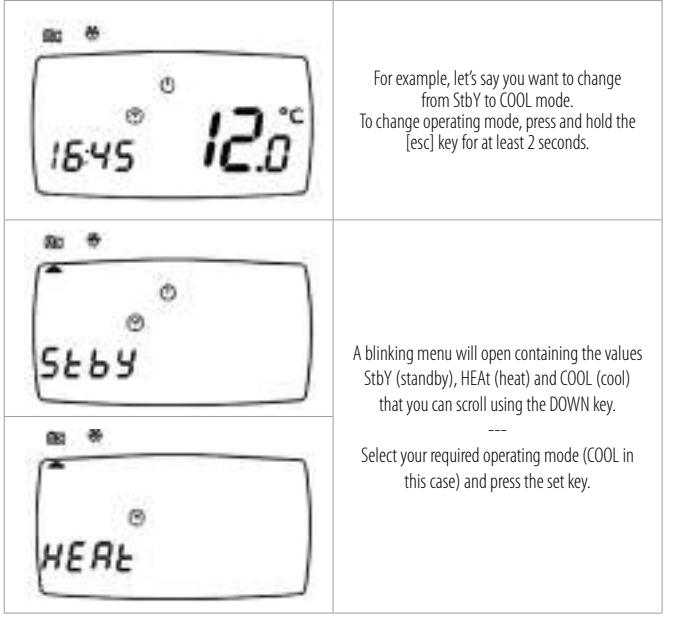

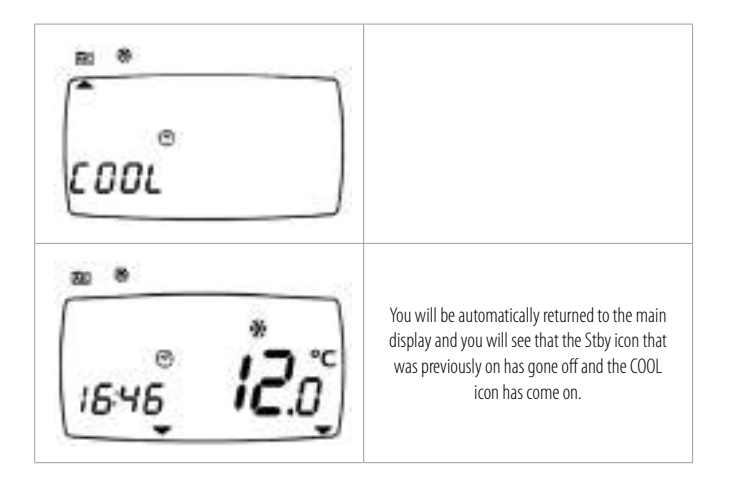

#### 1.3.4 Setting the clock (CL)

Energy FLEX has a clock (RTC) to run the alarm log, just like a programmable timer thermostat. We will now show you how to set the time:

you will also use the same procedure to set the date and year.

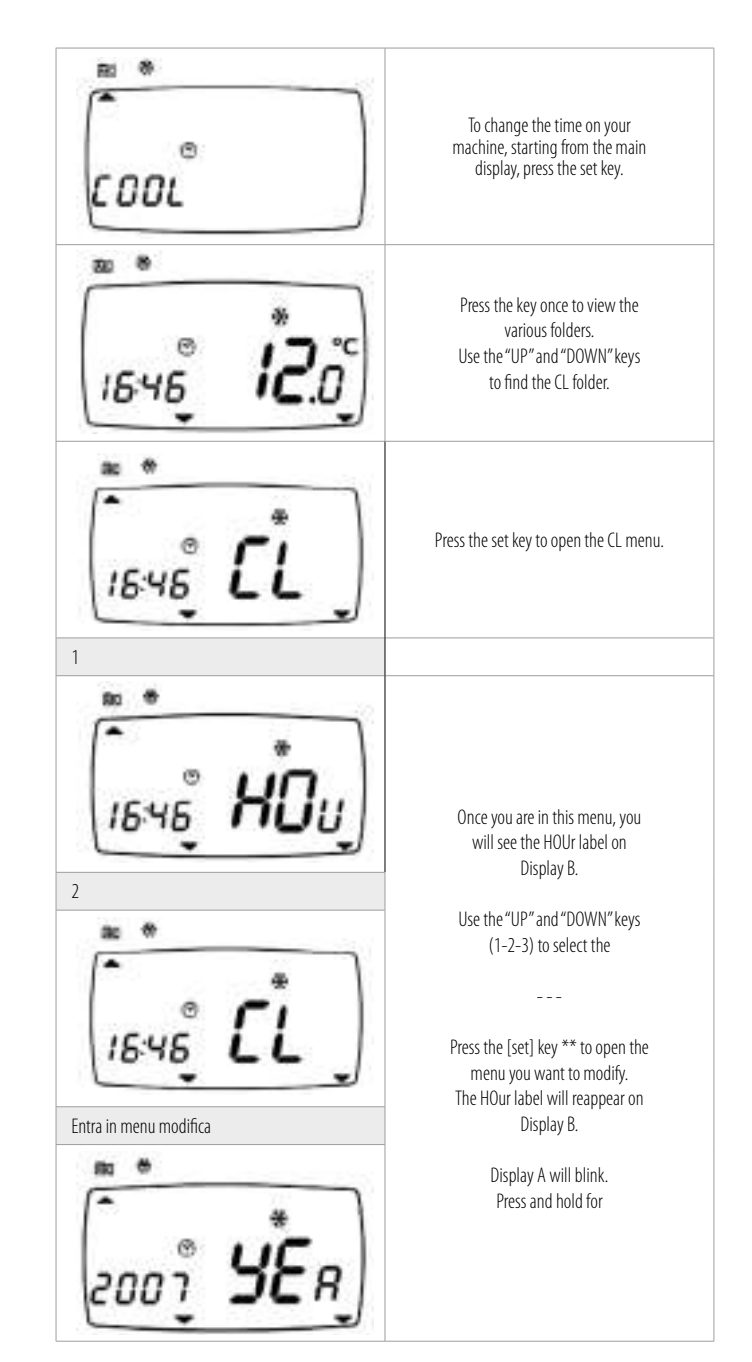

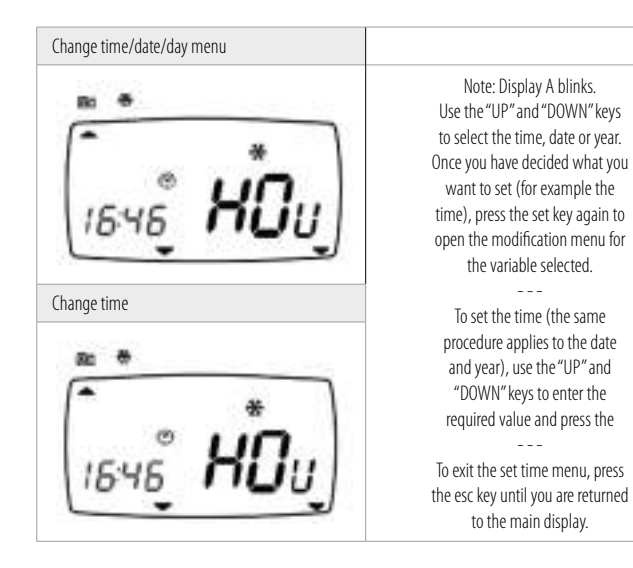

#### 1.3.5 Alarm Display (AL)

|                                                                                                    | Press the set key from the main display.                                                                                   |
|----------------------------------------------------------------------------------------------------|----------------------------------------------------------------------------------------------------|
|                                                                                                    | Label Ai appears on the display.<br>Use the UP and DOWN keys to<br>browse the other labels until you find<br>the AL label. |
|                                                                                                    | Press the set key to view the label of the first active alarm (if it exists).                                              |
| <ul> <li>*</li> <li><i>Er.D</i> ι <i>RL</i></li> <li>*</li> <li><i>Er.D</i> ι <i>RL</i></li> </ul> | In this case, the first alarm is Er01.<br>Scroll using the "up" and "down" keys<br>to find other active alarms.<br>        |

#### 1.3.6 Example of how to set the setpoint (SP)

For example, we will modify the setpoint in COOL mode from 12.0 degrees centigrade to 12.5 degrees centigrade.

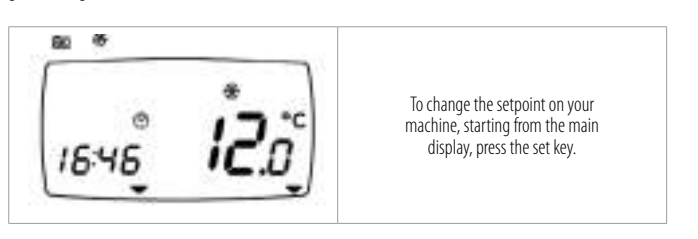

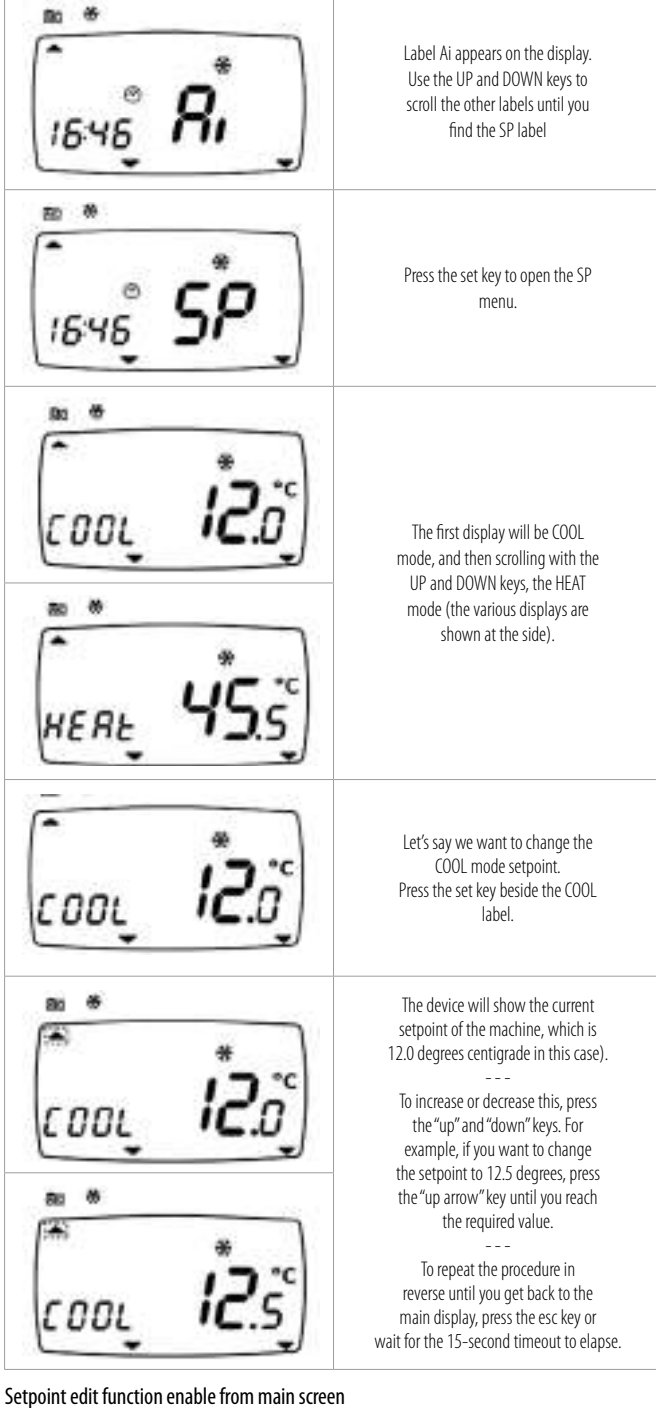

Parameter Ui25 allows you to enable Set Point modification on the main display with the UP and DOWN keys. For example, we will modify the setpoint in COOL mode from 12.0 degrees centigrade to 12.5 degrees centigrade.

Parameter UI25=1 (folder Par/Ui/UI25) must be set. See Parameters section (folder PAr)

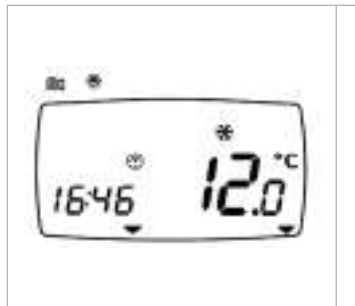

Let's say we want to change the COOL mode setpoint. The device must be in COOL mode (or in StdBy mode from COOL). to inflate mixed with the first of the HEAT mode, proceed in the same way by first changing the device's mode from COOL to HEAT See Operating Mode Menu chapter. To change the setpoint on your machine, press the UP or DOWN key in the main display

|                   | The device will show the current setpoint of the machine, which is 12.0 degrees centigrade in this case).                                                                                                    |
|-------------------|----------------------------------------------------------------------------------------------------|
| εοοι <b>ί2</b> .5 | To increase or decrease this, press the "up" and<br>"down" keys again.<br>For example, if you want to change the setpoint<br>to 12.5 degrees, press the "up arrow" key until<br>you reach the required value. |
|                   | On reaching the required value, press the set key.<br>The device will save the value 12.5.                                                                                                    |

#### 1.3.7 Reset compressor/pump time

| тече <b>ід</b> оў                                                                                                    | Example display and reset hours<br>for Pump 1.<br>Press the set key from the main<br>display.                                                                        |
|----------------------------------------------------------------------------------------------------|----------------------------------------------------------------------------------------------------|
| ์<br>เธฺฯธุ์ <b>ค</b> ่                                                                                                    | Label Ai appears on the display.<br>Use the UP and DOWN keys to<br>scroll the other labels until you<br>find the Hr label.                                           |
| <sup>™</sup> *<br>1646 <b>Hr</b>                                                                                                  | Press the set key to view the first<br>label - which in this case is the<br>running time for compressor 1<br>(CP1)                                                   |
| <sup>**</sup><br><sup>•</sup> <sup>*</sup><br><sup>•</sup> <sup>*</sup><br><sup>•</sup> <sup>*</sup><br><sup>•</sup> <sup>*</sup> | Scroll with the UP and DOWN keys<br>to view (if the relative resources<br>are present) the running time for<br>compressor 1 (CP1) the the pump<br>running time (PU1) |
| ົ <b>,                                   </b>                                                                                     | The running time is 5 hours.<br>To clear pump PU1 running time,<br>press and hold the [set] key.                                                                     |
| ົຼ, <b>คับ</b> ເ                                                                                                    | Press the esc key to go back to the main display.                                                                                                    |

#### 1.3.8 Parameters (folder PAr) Modifying a parameter

Instructions are provided below on how to change a machine parameter. By way of example, let's look at the CF configuration parameters folder, parameter CF00 (folder PAr/CF/CF00).

| тече <b>іг</b> оў | Press the esc and set keys together to open the parameters menu. This will open the PAr menu.                                                                                                    |
|-------------------|----------------------------------------------------------------------------------------------------|
| 16чб <b>РЯ</b> с  | The PAr parameters menu contains all controller<br>parameters. Press the set key to view folders.                                                                                                    |
| PRr <b>Ľ</b> L    | The first folder the controller shows is the CF configuration folder.                                                                                                    |
| PRr <b>L</b> L    | Simply press the set key again to modify individual CF parameters.                                                                                                    |
| ειοο <b>ζ</b>     | The controller will show parameter CL00 (factory<br>default settings).<br>Press the "up" key to scroll through the various<br>parameters or move to the next parameter (CL01 in<br>this case) or the "down" key to go back to the previous<br>parameter (CL97 in this case)<br>CL00->CL01->CL02->>CL97->CL00<br>CL97<-CL00<-CL01-> <pcl96<-cl97<br>NOTE: -&gt; UP, &lt;-DOWN</pcl96<-cl97<br> |
| ειοι <b>*</b>     | Press the set key to change the value of the parameter<br>(CL01 in this case).                                                                                                    |
|                   | Press the "up" and "down" keys to change the value of the parameter (CL01 in this case).                                                                                                    |
|                   | On selecting a value, press the set key. <b>**</b><br>To exit this display and return to the previous level,<br>press the esc key.<br><b>*</b> *N.B. pressing the set key confirms the modified<br>value; pressing the esc key returns you to the previous<br>level without saving the new value entered.                                                                                     |

#### 1.3.9 Setting a password (Par/PASS folder)

To view parameters visible for the given password, open folder PASS (press esc and set together [esc+set] from the main display and search the folder using the up/down keys) and set the PASS value.

| тече <b>ід</b> ос         | To view folder PAS in the main display, press the Esc<br>and Set keys at the same time. [esc+set]                                                                                                    |
|---------------------------|----------------------------------------------------------------------------------------------------|
| ™*<br>I&46° <b>i∂.</b> 0° | Pressing the two keys will open the menu containing<br>the list of folders. Use the "up" and "dowrn" keys to<br>scroll the list until you find the PAS folder.                                                                   |
| ۱۵:чő <b>۴۳</b> ۶         | Press the set key to open the PAS folder.                                                                                                    |
| »<br>۱۵:45 <b>۴۳</b> ۶    | Enter the password (installer or manufacturer),<br>(password=1 in the example) from here, press the<br>set key and exit.<br>Now open and view parameters to change a value<br>(see parameters section in the Energy FLEX manual) |
| ້ ເ <b>P</b> Rs           |                                                                                                    |

#### 1.3.10 Alarm events (Par/EU folder)

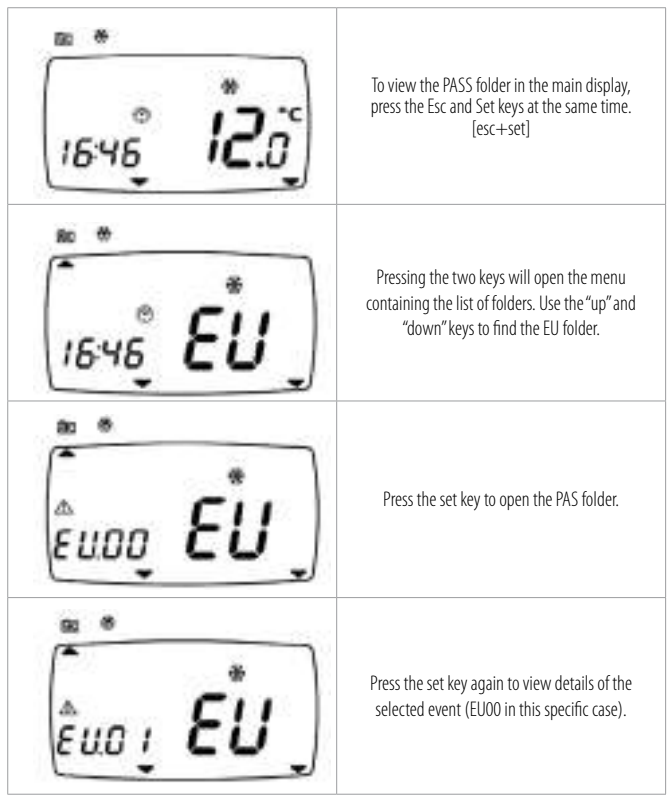

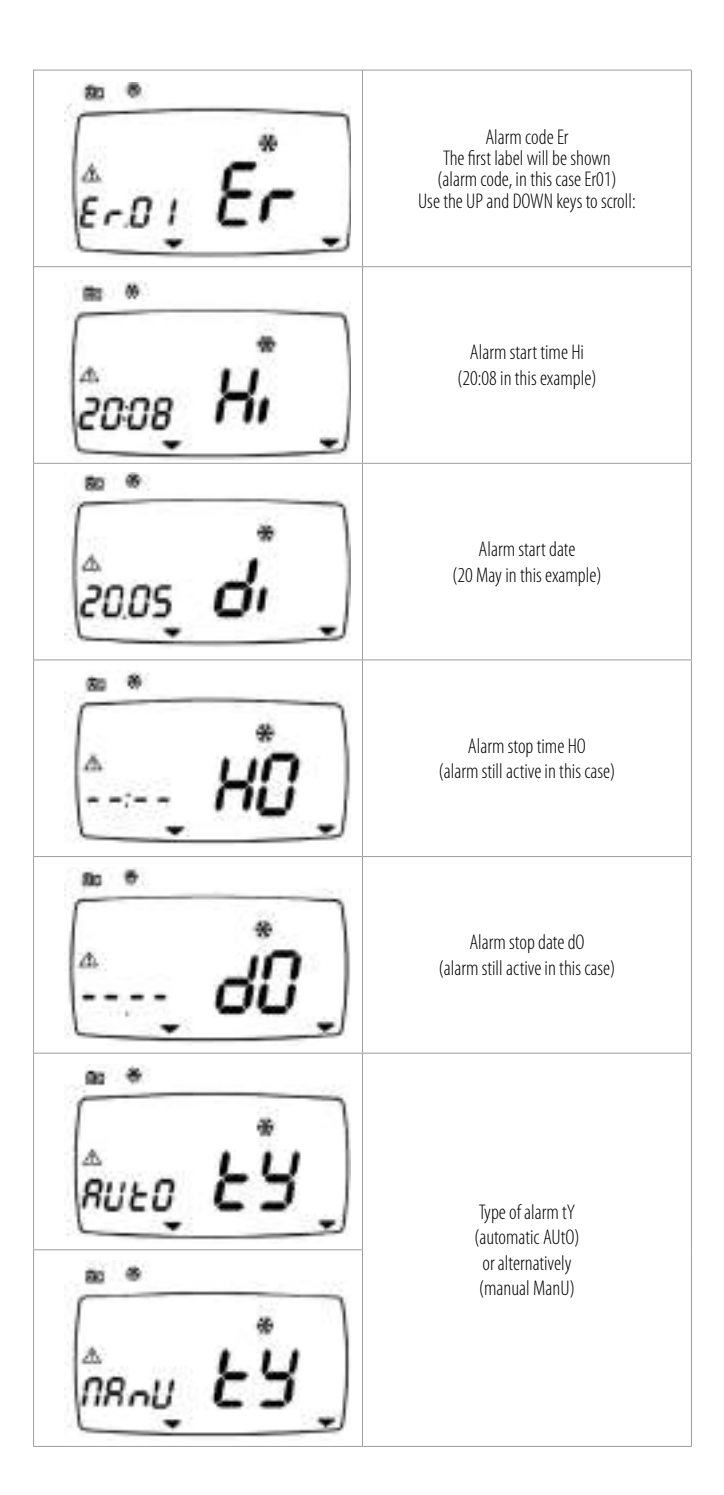

## 2. Diagnostics

- Alarms
- 2.2 Digital alarm
- 2.3 Analog alarms
- 2.4 Alarm table

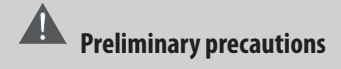

• The control panel allows you to make all the necessary adjustments to the chiller operation and to view the values of the main parameters and alarms. The control panel is located on the front panel of the electrical board.

#### 2.1 Alarms

The "Energy SBA600" performs full installation diagnostics and reports a variety of alarms. Parameters for alarm activation and resetting can be viewed and configured in folder AL (parameters AL00...AL82) (see User Interface and Parameters section).

#### 2.1.1 Automatic reset

For automatic reset alarms, normal operation is restored as soon as the cause of the alarm has been removed.

#### 2.1.2 Manual reset

Alarms can be manually reset by pressing and releasing the [UP + DOWN] keys Normal operation can only be reset

- by pressing a key on the instrument keyboard and
- only if the cause of the alarm has been removed.

#### 2.1.3 Alarm mute

Alarms can be acknowledged by pressing any key.

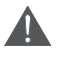

acknowledging an alarm has no effect on the alarm generated other than on the alarm LED, which goes from fixed to flashing.

An alarm has two effects:

• It blocks the services concerned

• Message on the keyboard display alternates with a message on the main display. The next two sections summarize alarms grouped by type (digital or analogue).

Alarm code and alarm parameters are in bold (folder PAr/AL)

#### 2.2 Digital alarms

| Alarm code       | Name of alarm                       | Bypass activation<br>event                                                                  | Bypass time<br>Automatic alarm<br>activation time |                | Manual alarm<br>activation<br>time | Exit alarm<br>deactivation time | Number of interventions<br>per sample time |
|------------------|-------------------------------------|---------------------------------------------------------------------------------------------|---------------------------------------------------|----------------|------------------------------------|---------------------------------|--------------------------------------------|
| E001             | Circuit 1<br>high pressure<br>alarm | None                                                                                        | Not<br>present                                    | Not<br>present | Not<br>present                     | Not Not present                 |                                            |
| E002             | Circuit 2<br>high pressure<br>alarm | None                                                                                        | Not<br>present                                    | Not<br>present | Not<br>present                     | Not<br>present                  | AL10                                       |
| E005<br>(NOTA 4) | Circuit 1<br>low pressure<br>alarm  | Circuit<br>compressor<br>activated<br>or reversal<br>of 4-way valve<br>(NOTE 1)<br>(NOTE 4) | AL11<br>(NOTA 4)                                  | Not<br>present | Not<br>present                     | Not<br>present                  | AL12                                       |

| Alarm code       | Name of alarm                                         | Bypass activation<br>event                                                                  | Bypass time      | Automatic alarm<br>activation time | Manual alarm<br>activation<br>time | Exit alarm<br>deactivation time | Number of interventions<br>per sample time |
|------------------|-------------------------------------------------------|---------------------------------------------------------------------------------------------|------------------|------------------------------------|------------------------------------|---------------------------------|--------------------------------------------|
| E006<br>(NOTA 4) | Circuit 2<br>low pressure<br>alarm                    | Circuit<br>compressor<br>activated<br>or reversal<br>of 4-way valve<br>(NOTE 1)<br>(NOTE 4) | AL11<br>(NOTA 4) | Not<br>present                     | Not<br>present                     | Not<br>present                  | AL12                                       |
| E020<br>(Nota 2) | Primary circuit<br>flow switch<br>alarm               | Internal circuit<br>pump activation<br>(One of the two<br>pumps)                            | AL14             | AL15                               | AL16                               | AL15                            | Not<br>present                             |
| E025<br>(NOTA 3) | Primary circuit<br>pump thermal<br>switch alarm       | External circuit pump activation                                                            | AL17             | AL18                               | AL19                               | AL18                            | Not<br>present                             |
| E010             | Compressor 1<br>thermal switch                        | Compressor 1 switched on                                                                    | AL20             | Not<br>present                     | Not<br>present                     | Not<br>present                  | AL21                                       |
| E011             | Compressor 2<br>thermal switch switched on            |                                                                                             | AL20             | Not Not<br>present present         |                                    | Not<br>present                  | AL21                                       |
| E012             | 012 Compressor 3 Compressor 3 switched on             |                                                                                             | AL20             | Not<br>present                     | Not<br>present                     | Not<br>present                  | AL21                                       |
| E013             | Compressor 4<br>thermal switch                        | Compressor 4 switched on                                                                    | AL20             | Not<br>present                     | Not<br>present                     | Not<br>present                  | AL21                                       |
| E015<br>(NOTE 2) | Compressor 1 oil pressure switch                      | Compressor 1<br>switched on                                                                 | AL22             | Not<br>present                     | Not<br>present                     | Not<br>present                  | AL23                                       |
| E016<br>(NOTE 2) | Compressor 2 oil pressure switch                      | Compressor 2 switched on                                                                    | AL22             | Not<br>present                     | Not<br>present                     | Not<br>present                  | AL23                                       |
| E017<br>(NOTE 2) | Compressor 3 oil<br>pressure switch                   | Compressor 3 switched on                                                                    | AL22             | Not<br>present                     | Not<br>present                     | Not<br>present                  | AL23                                       |
| E018<br>(NOTE 2) | Compressor 4 oil<br>pressure switch                   | Compressor 4 switched on                                                                    | AL22             | Not<br>present                     | Not<br>present                     | Not<br>present                  | AL23                                       |
| Er40             | Primary exchanger<br>fan thermal switch               | None                                                                                        | Not<br>present   | Not<br>present                     | Not<br>present                     | Not<br>present                  | AL24                                       |
| Er41             | External exchanger<br>fan thermal switch<br>Circuit 1 | None                                                                                        | Not<br>present   | Not<br>present                     | Not<br>present                     | Not<br>present                  | AL25                                       |
| Er42             | External exchanger<br>fan thermal switch<br>Circuit 2 | None                                                                                        | Not<br>present   | Not<br>present                     | Not<br>present                     | Not<br>present                  | AL25                                       |
| E021             | Primary circuit<br>pump 1 thermal<br>switch           | None                                                                                        | Not<br>present   | Not<br>present                     | Not<br>present                     | Not<br>present                  | AL26                                       |

| Alarm code | Name of alarm                                            | Bypass activation<br>event | Bypass time    | Automatic alarm<br>activation time | Manual alarm<br>activation<br>time | Exit alarm<br>deactivation time | Number of interventions<br>per sample time |
|------------|----------------------------------------------------------|----------------------------|----------------|------------------------------------|------------------------------------|---------------------------------|--------------------------------------------|
| E022       | Primary circuit<br>pump 2 thermal<br>switch              | None                       | Not<br>present | Not<br>present                     | Not<br>present                     | Not<br>present                  | AL26                                       |
| E026       | Disposable circuit<br>pump thermal None<br>switch        |                            | Not<br>present | Not<br>present                     | Not<br>present                     | Not<br>present                  | AL27                                       |
| E050       | Primary exchanger<br>electric heater 1<br>thermal switch | None                       | Not<br>present | Not<br>present                     | Not<br>present                     | Not<br>present                  | Not<br>present                             |
| E051       | Primary exchanger<br>electric heater 2                   | None                       | Not<br>present | Not<br>present                     | Not<br>present                     | Not<br>present                  | Not<br>present                             |
| E056       | Auxiliary output<br>alarm                                | None                       | Not<br>present | Not<br>present                     | Not<br>present                     | Not<br>present                  | Not<br>present                             |

(NOTE 1) The bypass is activated by the reversal of the 4-way valve only if at least one compressor is on

(NOTE 2) The alarm is enabled only if the associated resource (e.g. a given compressor or pump) is active

(NOTE 3) The alarm is enabled only if the associated resource (e.g. specific compressor or specific pump) is active only in heating mode.

(NOTE 4) The alarm is enabled only if the associated resource (e.g. specific compressor or specific pump) is active only in heating mode. Low pressure digital alarm related to dedicated circuit is not active if Pump-down valve of the relavant circuit is active (valve closed, Pump-down ongoing, and after CP33 time after desactivation)

#### 2.3 Analogue alarms

- (NOTE 1) If No. trips = 1, the alarm is always manual reset type.
- (NOTE 2) Alarm bypass is active in heating mode only.

(NOTE 3) An offset of 6°C (value cannot be changed) is added to the activation setpoint AL51 during the defrost stage.

| Alarm code | Name of alarm                                   | Bypass activation event                                                             | Bypass time | SET activation   | Hysteresis | Automatic alarm time<br>(NOTE 1) | No. of trips | Control Probe                                            |
|------------|-------------------------------------------------|-------------------------------------------------------------------------------------|-------------|------------------|------------|----------------------------------|--------------|----------------------------------------------------------|
| E003       | Circuit 1<br>analogue<br>high pressure<br>alarm | None                                                                                | None        | AL40             | AL41       | Not present                      | AL42         | Circuit 1<br>high pressure<br>probe                      |
| E004       | Circuit 1<br>analogue<br>high pressure<br>alarm | None                                                                                | None        | AL40             | AL41       | Not present                      | AL42         | Circuit 1<br>high pressure<br>probe                      |
| E007       | Circuit 1<br>analogue<br>low pressure<br>alarm  | A circuit 1<br>compressor<br>is switched on<br>or reversal of<br>the 4-way<br>valve | AL43        | AL44             | AL45       | Not present                      | A46          | Circuit 1<br>Iow pressure<br>probe                       |
| E008       | Circuit 2<br>analogue<br>low pressure<br>alarm  | A circuit 2<br>compressor<br>is switched on<br>or reversal of<br>the 4-way<br>valve | AL43        | AL44             | AL45       | Not present                      | A46          | Circuit 2<br>Iow pressure<br>probe                       |
| E030       | Primary circuit<br>antifreeze                   | On/Off (local or<br>remote), input<br>in heat mode<br>(NOTE 2)                      | AL50        | AL51<br>(NOTA 3) | AL52       | Not present                      | A53          | Internal<br>exchanger<br>water/air outlet<br>temperature |
| E031       | External circuit<br>antifreeze                  | On/Off (local or<br>remote), input<br>in heat mode<br>(NOTE 2)                      | AL54        | AL55             | AL56       | Not present                      | A57          | External<br>exchanger<br>outlet water<br>temperature     |
| E032       | "Vacuum"<br>circuit 1                           | None                                                                                | None        | AL59             | AL60       | AL58                             | manual reset | Low pressure input circuit 1                             |

| Alarm code | Name of alarm         | Bypass activation event | Bypass time | SET activation | Hysteresis | Automatic alarm time<br>(NOTE 1) | No. of trips       | Control Probe                                            |
|------------|-----------------------|-------------------------|-------------|----------------|------------|----------------------------------|--------------------|----------------------------------------------------------|
| E033       | "Vacuum"<br>circuit 2 | None                    | None        | AL59           | AL60       | AL58                             | manual reset       | Low pressure input circuit 2                             |
| E035       | High<br>temperature   | None                    | None        | AL47           | AL48       | AL49                             | Automatic<br>reset | Internal<br>exchanger<br>water/air outlet<br>temperature |

#### 2.4 Alarms Table

- The alarm signal consists of a code, the format being "E0nn" (nn is a 2-figure number identifying the type of alarm, e.g. E000, E025, E039...).
- In the case of multiple simultaneous alarms only the one with the lowest code will be displayed (e.g. simultaneous alarms E000 and E001). The display will show only E000 alternated with the main display page
- If the measurement on the main display is incorrect, in the event of an alarm, the alternate alarm code will alternate with "----".

All possible alarms are listed in the table below with their respective codes and the relative utilities blocked:

#### 2.4.1 Alarms table key

| column        |                                                                                                    |                                                     |  |  |  |  |  |  |  |  |  |
|---------------|----------------------------------------------------------------------------------------------------|-----------------------------------------------------|--|--|--|--|--|--|--|--|--|
| Alarm code    | NOTA:<br>the codes are shown in ascending order (E000, E001) but there may be<br>some gaps (there is no E006) |                                                     |  |  |  |  |  |  |  |  |  |
| Name of alarm |                                                                                                    |                                                     |  |  |  |  |  |  |  |  |  |
| Notes         | CMP 1/2                                                                                                    | Compressor 1/power step 2                           |  |  |  |  |  |  |  |  |  |
|               | PUMP 1/2                                                                                                    | Pump1/2                                             |  |  |  |  |  |  |  |  |  |
| Alarm         | D                                                                                                    | Digital                                             |  |  |  |  |  |  |  |  |  |
|               | A                                                                                                    | Input                                               |  |  |  |  |  |  |  |  |  |
| Reset         | AUTO                                                                                                    | Automatic                                           |  |  |  |  |  |  |  |  |  |
|               | OFF COMP1                                                                                                    | OFF compressor 1                                    |  |  |  |  |  |  |  |  |  |
|               | OFF COMP2                                                                                                    | OFF compressor 2                                    |  |  |  |  |  |  |  |  |  |
|               | OFF COMP3                                                                                                    | OFF compressor 3                                    |  |  |  |  |  |  |  |  |  |
|               | OFF COMP4                                                                                                    | OFF compressor 4                                    |  |  |  |  |  |  |  |  |  |
|               | OFF (1)                                                                                                    | When used for temperature control                   |  |  |  |  |  |  |  |  |  |
|               | OFF (2)                                                                                                    | When used for temperature control and/or antifreeze |  |  |  |  |  |  |  |  |  |
|               | OFF RES1                                                                                                    | OFF heater 1                                        |  |  |  |  |  |  |  |  |  |
|               | OFF RES2                                                                                                    | OFF heater 2                                        |  |  |  |  |  |  |  |  |  |

| Alarm Code | Name of Alarm                                        | Notes | Digital/Analogue | Alam type | Sanitary water valve       | Sanitary water heater | Compressors | External exchanger fan               | Recirculation fan | Internal circuit pump               | External circuit pump               | Internal exchanger heaters | Extemal exchanger heaters | Output<br>Auxiliary | Boiler |
|------------|------------------------------------------------------|-------|------------------|-----------|----------------------------|-----------------------|-------------|--------------------------------------|-------------------|-------------------------------------|-------------------------------------|----------------------------|---------------------------|---------------------|--------|
| E000       | General alarm                                        |       | D                | AUTO      | OFF                        | OFF                   | OFF         | OFF                                  | OFF               | OFF                                 | OFF                                 | OFF                        | OFF                       | OFF                 | OFF    |
| E001       | Circuit 1 digital high pressure                      |       | D                | Events    |                            |                       | OFF (1)     |                                      |                   |                                     |                                     |                            |                           |                     |        |
| E002       | Circuit 2 digital high pressure                      |       | D                | Events    |                            |                       | OFF (1)     |                                      |                   |                                     |                                     |                            |                           |                     |        |
| E003       | Circuit 1 analogue high pressure                     |       | A                | Events    |                            |                       | OFF (1)     |                                      |                   |                                     |                                     |                            |                           |                     |        |
| E004       | Circuit 2 analogue high pressure                     |       | A                | Events    |                            |                       | OFF (1)     |                                      |                   |                                     |                                     |                            |                           |                     |        |
| E005       | Circuit 1 digital low pressure                       |       | D                | Events    |                            |                       | OFF (1)     | OFF (2)                              | OFF               |                                     |                                     |                            |                           |                     |        |
| E007       | Circuit 1 analogue low pressure                      |       | A                | Events    |                            |                       | OFF (1)     | OFF (2)                              | OFF               |                                     |                                     |                            |                           |                     |        |
| E008       | Circuit 2 analogue low pressure                      |       | A                | Events    |                            |                       | OFF (1)     | OFF (2)                              | OFF               |                                     |                                     |                            |                           |                     |        |
| E009       | Machine low charge                                   |       | A                | Events    |                            |                       | OFF         | OFF (2)                              | OFF               |                                     |                                     |                            |                           |                     |        |
| E010       | Compressor 1 thermal switch                          | CMP 1 | D                | Events    |                            |                       | OFF COMP1   |                                      |                   |                                     |                                     |                            |                           |                     |        |
| E011       | Compressor 2 thermal switch                          | CMP 2 | D                | Events    |                            |                       | OFF COMP2   |                                      |                   |                                     |                                     |                            |                           |                     |        |
| E012       | Compressor 3 thermal switch                          | CMP 3 | D                | Events    |                            |                       | OFF COMP3   |                                      |                   |                                     |                                     |                            |                           |                     |        |
| E013       | Compressor 4 thermal switch                          | CMP 4 | D                | Events    |                            |                       | OFF COMP4   |                                      |                   |                                     |                                     |                            |                           |                     |        |
| E015       | Compressor 1 oil pressure switch                     | CMP 1 | D                | Events    |                            |                       | OFF COMP1   |                                      |                   |                                     |                                     |                            |                           |                     |        |
| E016       | Compressor 2 oil pressure switch                     | CMP 2 | D                | Events    |                            |                       | OFF COMP2   |                                      |                   |                                     |                                     |                            |                           |                     |        |
| E017       | Compressor 3 oil pressure switch                     | CMP 3 | D                | Events    |                            |                       | OFF COMP3   |                                      |                   |                                     |                                     |                            |                           | L                   |        |
| E018       | Compressor 4 oil pressure switch                     | CMP 4 | D                | Events    |                            |                       | OFF COMP4   |                                      |                   |                                     |                                     |                            |                           | L                   |        |
| E020       | Primary circuit flow switch                          |       | D                | Time      | OFF for manual reset alarm |                       | OFF         | OFF                                  |                   | OFF for<br>manual<br>reset<br>alarm |                                     | OFF                        |                           |                     | OFF    |
| E021       | Primary circuit pump 1 thermal switch                |       | D                | Events    |                            |                       | OFF (3)     | OFF (3)                              |                   | OFF<br>Pump 1                       |                                     | OFF 3)                     |                           |                     | OFF 3) |
| E022       | Primary circuit pump 2 thermal switch                |       | D                | Events    |                            |                       | OFF 3)      | OFF 3)                               |                   | OFF<br>Pump 2                       |                                     | OFF 3)                     |                           |                     | OFF 3) |
| E025       | External circuit flow switch                         |       | D                | Time      |                            |                       | OFF         | OFF if<br>alarm with<br>manual reset |                   |                                     | OFF for<br>manual<br>reset<br>alarm |                            | OFF                       |                     |        |
| E026       | Disposable circuit pump thermal switch               |       | D                | Events    |                            |                       | OFF         |                                      |                   |                                     | OFF                                 |                            | OFF                       |                     |        |
| E030       | Primary circuit antifreeze                           |       | A                | AUTO      |                            |                       | OFF         | OFF                                  |                   |                                     |                                     |                            |                           |                     |        |
| E031       | External circuit antifreeze                          |       | А                | AUTO      |                            |                       | OFF         | OFF                                  |                   |                                     |                                     |                            |                           |                     |        |
| E032       | Vacuum circuit 1                                     |       | А                | Manual    |                            |                       | OFF (1)     | OFF (2)                              | OFF               |                                     |                                     |                            |                           |                     |        |
| E033       | Vacuum circuit 2                                     |       | А                | Manual    |                            |                       | OFF (1)     | OFF (2)                              | OFF               |                                     |                                     |                            |                           |                     |        |
| E035       | High temperature                                     |       | А                | AUTO      |                            |                       | OFF         |                                      |                   |                                     |                                     |                            |                           |                     |        |
| E040       | Primary exchanger fan thermal switch                 |       | D                | Events    |                            |                       | OFF         |                                      | OFF               |                                     |                                     | OFF                        |                           |                     |        |
| E041       | Circuit 1 external heat exchanger fan thermal switch |       | D                | Events    |                            |                       | OFF (2)     | OFF (1)                              |                   |                                     |                                     |                            | OFF (2)                   |                     |        |
| E042       | Circuit 2 external heat exchanger fan thermal switch |       | D                | Events    |                            |                       | OFF (2)     | OFF (1)                              |                   |                                     |                                     |                            | OFF (2)                   |                     |        |
| E045       | Faulty clock                                         |       |                  | AUTO      |                            |                       |             |                                      |                   |                                     |                                     |                            |                           |                     |        |
| E046       | Time lost                                            |       |                  | AUTO      |                            |                       |             |                                      |                   |                                     |                                     |                            |                           |                     |        |

| Alarm Code | Name of Alarm                                                                                                    | Notes | Digital/Analogue | Alarm type | Sanitary water valve   | Sanitary water heater | Compressors | External exchanger fan | Recirculation fan | Internal circuit pump | External circuit pump | Internal exchanger heaters | External exchanger heaters | Output<br>Auxiliary | Boiler |
|------------|----------------------------------------------------------------------------------------------------|-------|------------------|------------|------------------------|-----------------------|-------------|------------------------|-------------------|-----------------------|-----------------------|----------------------------|----------------------------|---------------------|--------|
| E047       | LAN communication absent                                                                                                    |       |                  | AUTO       |                        |                       |             |                        |                   |                       |                       |                            |                            |                     |        |
| E048       | Anti-legionnaires alarm                                                                                                    |       |                  | AUTO       |                        |                       |             |                        |                   |                       |                       |                            |                            |                     |        |
| E050       | Primary exchanger electric heater 1 thermal switch                                                                                                    |       | D                | AUTO       |                        |                       |             |                        |                   |                       |                       | OFF<br>RES.1               |                            |                     |        |
| E051       | Primary exchanger electric heater 2 thermal switch                                                                                                    |       | D                | AUTO       |                        |                       |             |                        |                   |                       |                       | OFF<br>RES.2               |                            |                     |        |
| E056       | Auxiliary output thermal switch                                                                                                    |       | D                | AUTO       |                        |                       |             |                        |                   |                       |                       |                            |                            | OFF                 |        |
| E060       | Primary exchanger water or air input temperature probe faulty                                                                                                    |       |                  | AUTO       | See Probe Errors Table |                       |             |                        |                   |                       |                       |                            |                            |                     |        |
| E061       | Primary exchanger water or air output temperature<br>probe faulty, and/or Circuit 1 primary exchanger<br>water outlet temperature probe faulty,<br>and/or Circuit 2 primary exchanger<br>water outlet temperature probe faulty |       |                  | AUTO       | See Probe Errors Table |                       |             |                        |                   |                       |                       |                            |                            |                     |        |
| E062       | Circuit 1 external exchanger temperature<br>probe faulty, and/or Circuit 2 external<br>exchanger temperature probe faulty                                                                                                    |       |                  | AUTO       | See Probe Errors Table |                       |             |                        |                   |                       |                       |                            |                            |                     |        |
| E063       | Faulty disposable exchanger water or air input temperature probe                                                                                                    |       |                  | AUTO       | See Probe Errors Table |                       |             |                        |                   |                       |                       |                            |                            |                     |        |
| E064       | Faulty disposable exchanger water or air output temperature probe                                                                                                    |       |                  | AUTO       | See Probe Errors Table |                       |             |                        |                   |                       |                       |                            |                            |                     |        |
| E065       | Faulty ambient temperature probe                                                                                                    |       |                  | AUTO       | See Probe Errors Table |                       |             |                        |                   |                       |                       |                            |                            |                     |        |
| E066       | Sanitary water temperature probe faulty                                                                                                    |       |                  | AUTO       | See Probe Errors Table |                       |             |                        |                   |                       |                       |                            |                            |                     |        |
| E067       | Faulty display probe<br>(temperature / pressure)                                                                                                    |       |                  | AUTO       | See Probe Errors Table |                       |             |                        |                   |                       |                       |                            |                            |                     |        |
| E068       | Faulty external temperature probe                                                                                                    |       |                  | AUTO       |                        |                       |             |                        |                   |                       |                       |                            |                            |                     |        |
| E069       | Faulty circuit 1 high pressure transducer or<br>Faulty circuit 2 high pressure transducer                                                                                                    |       |                  | AUTO       | See Probe Errors Table |                       |             |                        |                   |                       |                       |                            |                            |                     |        |
| E070       | Faulty circuit 1 low pressure transducer<br>Faulty circuit 2 low pressure transducer                                                                                                    |       |                  | AUTO       |                        |                       |             |                        |                   |                       |                       |                            |                            |                     |        |
| E071       | Faulty compressor 1 discharge temperature probe                                                                                                    |       |                  | AUTO       |                        |                       |             |                        |                   |                       |                       |                            |                            |                     |        |
| E073       | Faulty dynamic setpoint input                                                                                                    |       |                  | AUTO       |                        |                       |             |                        |                   |                       |                       |                            |                            |                     |        |
| E074       | Faulty primary heat exchanger transducer<br>circuit 1, and/or Faulty primary heat<br>exchanger transducer circuit 2                                                                                                    |       |                  | AUTO       | See Probe Errors Table |                       |             |                        |                   |                       |                       |                            |                            |                     |        |
| E075       | Faulty disposable exchanger transducer<br>circuit 1, and/or Faulty disposable<br>exchanger transducer circuit 2                                                                                                    |       |                  | AUTO       | See Probe Errors Table |                       |             |                        |                   |                       |                       |                            |                            |                     |        |
| E080       | Configuration error                                                                                                    |       |                  | AUTO       | OFF                    | OFF                   |             |                        |                   |                       |                       |                            |                            |                     |        |
| E081       | Compressor operating hours exceeded (*)                                                                                                    | CMP   |                  | Manual     |                        |                       |             |                        |                   |                       |                       |                            |                            |                     |        |
| E085       | Primary circuit pump operating hours exceeded (*)                                                                                                    | PUMP  |                  | Manual     |                        |                       |             |                        |                   |                       |                       |                            |                            |                     |        |
| E086       | External circuit pump operating hours exceeded (*)                                                                                                    | PUMP  |                  | Manual     |                        |                       |             |                        |                   |                       |                       |                            |                            |                     |        |
| E090       | Alarm log full warning                                                                                                    |       |                  | Manual     |                        |                       |             |                        |                   |                       |                       |                            |                            |                     |        |

| Serie     |             |  |  |  |  |  |  |
|-----------|-------------|--|--|--|--|--|--|
| S         | KP 20       |  |  |  |  |  |  |
| lssue     | Supersedese |  |  |  |  |  |  |
| 02.15     |             |  |  |  |  |  |  |
| Catalogue |             |  |  |  |  |  |  |
| M 204b    |             |  |  |  |  |  |  |

The data indicated in this manual is purely indicative. The manufacturer reserves the right to modify the data whenever it is considered necessary.